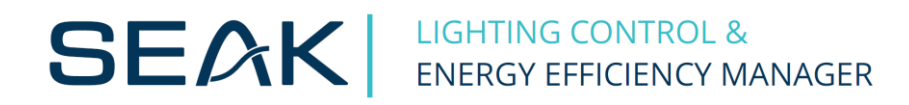

# Configuration Guide for the Control Unit LUMiMASTER SLC-NOM

version FW 20180710

## Content

| tatus of LED indicator         |
|--------------------------------|
| How to Connect to LUMiMASTER 3 |
| Adjustment systems 4           |
| 2.1 System tab                 |
| 2.2 Modem tab                  |
| 2.3 DDNS tab                   |
| 2.4 User management tab        |
| 2.5 Maintenance tab            |
| Lighting control configuration |
| 3.1 Main tab                   |
| 3.2 Overview tab               |
| 3.3 Modulators tab             |
| 3.4 Groups tab 12              |
| 3.5 Luminaires tab             |
| 3.6 Chargers tab               |
| 3.7 Site tab                   |
| 3.8 Advanced                   |
| 3.8.1 Communications tab       |
| 3.8.2 Remote IO tab            |
| 3.8.3 Digital Inputs tab       |
| 3.8.4 SSR tab                  |
| 3.8.5 Scheduler tab            |
| 3.8.6 Astroclock tab           |
| 3.8.7 Rules tab                |
| 3.8.8 Alarms tab               |
| 3.8.9 Variables tab            |
| 3.8.10 Messaging tab           |
| 3.8.11 Maintenance             |

## **Status of LED indicator**

| Green    | Yellow         | Red      | Status                                                    |
|----------|----------------|----------|-----------------------------------------------------------|
| Light    | One flashing   | No Light | Operating system starting                                 |
| Light    | One flashing   | Light    | Start failed (bad firmware/damaged flash)                 |
| Light    | Twice flashing | No Light | Falcon running                                            |
| Light    | Twice flashing | Light    | Falcon running, communication error with external devices |
| Light    | Light          | Light    | Stuck/Severe error/After starting                         |
| Light    | No Light       | No Light | Stuck/Severe error/After starting                         |
| Light    | Light          | No Light | Stuck/Severe error/After starting                         |
| No Light | No Light       | No Light | The supply voltage is missing                             |

### **1 How to Connect to LUMiMASTER**

Log in to the LUMiMASTER SLC-NOM through LAN cable. Launch your web browser (Chrome is recommended) and type in the default address 192.168.0.254 and enter.

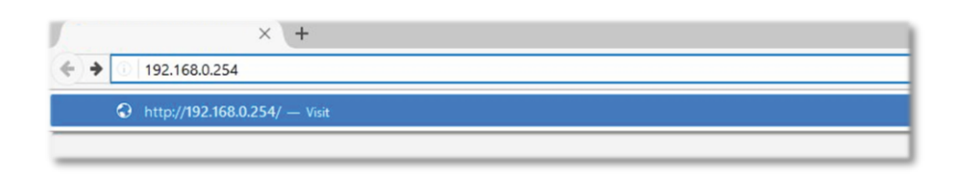

If you have a problem with connecting, check the configuration of Internet Protocol Version 4 (TCP/IPv4). IP address and subnet mask must be set according to this picture.

| v4 (Internet Protocol Ve                                                                                                    | ersion 4) Pr        | roper | ties   |                                                                                                    |  |
|----------------------------------------------------------------------------------------------------|---------------------|-------|--------|----------------------------------------------------------------------------------------------------|--|
| eneral                                                                                                    |                     |       |        |                                                                                                    |  |
| You can get IP settings assigned automatically if your network supports<br>this capability. Otherwise, you need to ask your network administrator<br>for the appropriate IP settings. |                     |       |        |                                                                                                    |  |
| Obtain an IP address automatically                                                                                                    |                     |       |        |                                                                                                    |  |
| lowing IP address:                                                                                                    |                     |       |        |                                                                                                    |  |
| [                                                                                                    | 192.168.0.15        | . 150 |        |                                                                                                    |  |
| c: [                                                                                                    | 255 . 255 . 255 . 0 |       |        |                                                                                                    |  |
| way:                                                                                                    |                     |       |        |                                                                                                    |  |
| IS server address automa                                                                                                    | tically             |       |        |                                                                                                    |  |
| ollowing DNS server addre                                                                                                    | esses:              |       |        |                                                                                                    |  |
| NS server:                                                                                                    |                     | •     |        |                                                                                                    |  |
| VS server:                                                                                                    |                     |       |        |                                                                                                    |  |
| settings upon exit                                                                                                    |                     | [     | Advanc | ed                                                                                                    |  |
| setungs upon exit                                                                                                    |                     | ОК    | Advand | the second second secon |  |

After a successful connection, you see in your browser the introduction window of Falcon web interface. It has two separately functioning parts: System configuration – set up system features and Falcon – lighting control

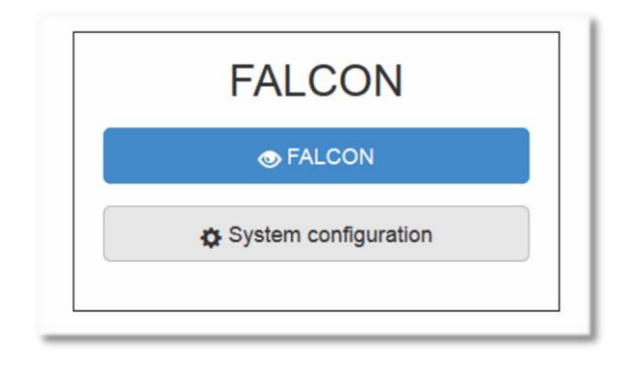

Open tab "System configuration" and fill in the registration data:

- as administrator - name: admin password: [rturocks] (please always change the default

password for security reasons)

- as operator– name: op password: compact

After successfully login, a section of system settings will be opened.

## 2 Adjustment systems

#### 2.1 System tab

In this tab you can set up:

- Timezone & Time set up the time zone and the current time
- NTP client set up the Internet time server
- E-mail settings set up a mail to send messages about alarms. Fill in "Mail server", "Port", "User" and "Password". Other windows do not need to be filled in as this information is filled directly in Falcon in the "Messaging" tab.

| •••                        |                                     |                     |                                 |            |                   | _ |
|----------------------------|-------------------------------------|---------------------|---------------------------------|------------|-------------------|---|
| RTUAdm<br>System           | in<br>Network Modem User management | DDNS                | Firewall HTTP server Tools + Jo | urnal Open | DAF Maintenance   | = |
| System s<br>Hostname       | settings                            | Support VF          | PN connection                   | Timezone & | Time              |   |
| Hostname:                  | falcon<br>Apply OK                  | Active:<br>Enabled: | false                           | Timezone:  | Europe/Bratislava |   |
|                            |                                     |                     | Apply                           | Date:      | 06.06.2017        |   |
|                            |                                     |                     |                                 | Time:      | 09:51<br>Apply    |   |
| NTP client                 | E                                   | E-Mail setti        | ings                            |            |                   |   |
| Enabled:<br>NTP<br>server: | Ø pool.ntp.org                      | Enabled:            | Apply                           |            |                   |   |
|                            |                                     |                     |                                 |            |                   |   |
|                            |                                     |                     |                                 |            |                   |   |
|                            |                                     |                     |                                 |            |                   |   |

#### 2.2 Modem tab

You need to enter configuration of GSM modem if you want to use SIM card. You must have an active data SIM card with a dynamic public IP address or static IP address, which is preferred, but if not available, it is also possible to use DDNS service to work around it. GSM provider must allow inbound TCP/IP connections to the SIM card. LUMiMASTER is using Standard SIM size.

To configure GSM Modem, the SIM card must be inserted already. (Insert the SIM card while LUMiMASTER is powered off.) Check "Enabled" to allow communication over GSM. If the card is protected by the PIN code, check window "PIN" and fill in PIN code. (We recommend using a SIM card without PIN blocking). Fill in window <u>"APN</u>" (provided by the operator) confirm "Save" and wait for the connection using by ppp0. After successful connection, if you use a SIM card with a static IP address, you can connect to the LUMiMASTER by IP assigned address. If you are using a SIM card with a dynamic public IP address, you need to fill in the <u>DDNS</u> tab.

| RTUAdmin<br>System Network Modem User m                                                                                                    | anagement DDNS Firewall HTTP server Tools                              | <ul> <li>Journal OpenDAF Maintenance</li> </ul> |
|----------------------------------------------------------------------------------------------------|------------------------------------------------------------------------|-------------------------------------------------|
| Modem                                                                                                    |                                                                        |                                                 |
| Configuration<br>Enabled                                                                                                    | Registration status<br>Acquired on                                     |                                                 |
| PIN PIN                                                                                                    | 2017-06-06 10:34:01.000                                                |                                                 |
| APN                                                                                                    | RSSI                                                                   |                                                 |
| internet.vip                                                                                                    | -81 dB (16)                                                            |                                                 |
| Number                                                                                                    | Service status                                                         |                                                 |
| *99#                                                                                                    | valid service (2)                                                      |                                                 |
| Test hosts:                                                                                                    | Domain                                                                 |                                                 |
|                                                                                                    | PS+CS service (3)                                                      |                                                 |
| bbA                                                                                                    | Access technology                                                      |                                                 |
|                                                                                                    | WCDMA (5)                                                              |                                                 |
| Save Revert                                                                                                    | Sim state                                                              |                                                 |
|                                                                                                    | Valid USIM card state (1)                                              |                                                 |
|                                                                                                    | 0                                                                      |                                                 |
| Connection status                                                                                                    |                                                                        |                                                 |
| 3: ppp8: <pointopoint,multicast,noarp,up,l<br>link/ppp<br/>inet 95.105.139.68 peer 10.64.64.64/32 scc<br/>valid_ff forever preferred_lft forever</pointopoint,multicast,noarp,up,l<br> | CNER_UP> mtu 1500 qdisc pfifo_fast state UNKNOWN gro<br>pe global ppp0 | oup default qlen 3                              |

#### 2.3 DDNS tab

Dynamic DNS (or DDNS) allows connecting to Lumimaster even if we do not have static IP address associated with the SIM card. In order to use it, you need to create account at one of the DDNS providers (dyn.com or noip.com).

If you have created a DDNS server account, after selecting "Enabled" you need to fill in the relevant information. Once the data has been completed and validated, after login to the network it is possible to connect to the unit (in this case the IP address is seak1.dyndns.biz). The connection depends on the time set in the "Update period" window, which determines how often (in minutes) the SIM card updates its current IP address. Keep in mind that you need to wait this interval also after power failure to connect.

|                                       |                                                                                     | $\equiv$ |
|---------------------------------------|-------------------------------------------------------------------------------------|----------|
| RTUAdmin<br>System Network            | Modem User management DDNS Firewall HTTP server Tools + Journal OpenDAF Maintenance |          |
| Dynamic DNS<br>Configure your DDNS pr | rovider                                                                             |          |
| Provider:<br>Login:                   | dyn.com  seakenergetics                                                             |          |
| Password:<br>Retype password:         |                                                                                     |          |
| Hostname:                             | seak11.dyndns.biz                                                                   |          |
| Update period [m]:                    | 10 Save Reload                                                                      |          |
|                                       |                                                                                     |          |
|                                       |                                                                                     |          |
|                                       |                                                                                     |          |

## 2.4 User management tab

This tab allows to change the access data (login, password) for administrator and operator. For security reasons, we recommend that you change your login password after first log in.

|                         |                                                                                          | Ξ |
|-------------------------|------------------------------------------------------------------------------------------|---|
| RTUAdmin<br>System Netr | vork Modem User management DDNS Firewall HTTP server Tools + Journal OpenDAF Maintenance |   |
| User manage             | ement                                                                                    |   |
| User:<br>Name:          | op (RTU operator)  v                                                                     |   |
| UID:<br>Full name:      | 2001<br>RTU operator                                                                     |   |
| Privileged:             | Edit Add Delete Ok Cancel                                                                |   |
|                         |                                                                                          |   |
|                         |                                                                                          |   |
|                         |                                                                                          |   |
|                         |                                                                                          |   |

#### 2.5 Maintenance tab

It allows to upgrade the firmware and check the current firmware version. You can find the upgrade manual after opening this <u>link.</u>

|                                                                                                    | $\equiv$ |
|----------------------------------------------------------------------------------------------------|----------|
| RTUAdmin<br>System Network Modem User management DDNS Firewall HTTP server Tools - Journal OpenDAF Maintenance                      |          |
| Maintenance                                                                                                    |          |
| Release: 20170529<br>Linux version: 3.14.57                                                                                         |          |
| C Reboot                                                                                                    |          |
| C Restart app                                                                                                    |          |
| Firmware update<br>File: Vybrať súbor Nie je vybratý žiadny súbor<br>Submit                                                         |          |
| Restore configuration<br>File: Vybrať súbor Nie je vybraťý žiadny súbor<br>Submit                                                   |          |
| Linux kernel update<br>File: Mytrat súbor Nie je vybratý žiadny súbor<br>Submit                                                     |          |
| <br>Never cower off the device while uploading the linux kernel! Wait until update is completed! The board would become unbootable! |          |

## **3 Lighting control configuration**

#### 3.1 Main tab

In all tabs it is possible to make certain changes to the settings. In tabs Overview, Communications, Modulators, Groups, Luminaires, Remote IO, Digital Inputs a Alarms you make changes by activating Configuration Edit mode. In other tabs SSR, Scheduler, Astroclock, Rules, Messaging and Site you make changes the settings directly on the tabs in Configuration Run mode.

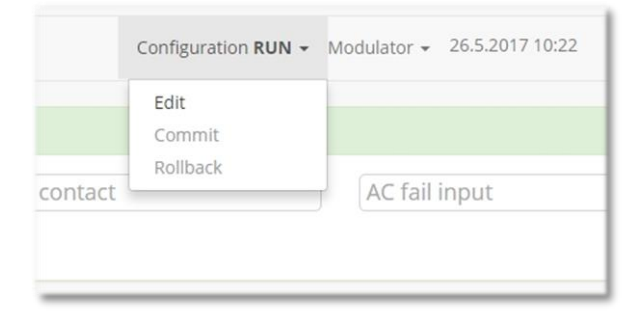

#### 3.2 Overview tab

You will see this information:

- System overview temperature in the cabinet if you have a temperature sensor (DS 18S20 +) and the current time and date.
- Digital I/O configured digital inputs and their status.
- Power meter via the configuration setting it is possible to connect and display digital type electrometers types as Elnet and Satec after Modbus RS485. Through the digital input it is possible to connect any pulse electric meter, where it is also possible to set its number of pulses. When you configure, the power meter must not be assigned the same addresses as modulators.
- Events list of alarm events

| Overview Modulators Groups Luminaires | Chargers Site Advanced |                 |                    |              | Configuration RUN - Modula | itor + 30.7.2018 12:09 Stat |
|---------------------------------------|------------------------|-----------------|--------------------|--------------|----------------------------|-----------------------------|
| stem overview                         |                        |                 | Digital I/O        |              |                            |                             |
| mperature 37.9 °C                     | Time                   | 30.7.2018 12:09 | (no description)   | Door contact | closed AC fail in          | nput good                   |
|                                       |                        |                 | Darkness sensor da | зу           |                            |                             |
| ver meter                             |                        |                 | Events             |              |                            |                             |
| configured                            |                        |                 | Filter Active      | •            |                            |                             |
|                                       |                        |                 | Occured            | Diminished   |                            | Event                       |

#### 3.3 Modulators tab

Through the status Configuration Edit, you add the modulators. After adding the modulator, it is possible to set the value of the periodic measurement of the electric current and periodic setpoint restore period in seconds. This is especially useful when you use StreetLite to keep this value up to date.

| • • •                                          |                                          |                                                    |           |
|------------------------------------------------|------------------------------------------|----------------------------------------------------|-----------|
|                                                |                                          |                                                    | $\equiv$  |
| Verview Modulators Groups L                    | uminaires Chargers Site Advanced +       | Configuration EDIT + Modulator 1 + 30.7.2018 12:23 | State: OK |
| You are now editing a working copy. O Save wor | ang capy Revert working capy             |                                                    |           |
| Configured modulators<br>Modulator #1          | Status<br>Address:                       |                                                    |           |
| New modulator:                                 | 1                                        |                                                    |           |
| 2 Add                                          | Periodic current measurement period (s): |                                                    |           |
|                                                | Periodic setpoint restore period [s]:    |                                                    |           |
|                                                | Alternative interrogation disable        |                                                    |           |
|                                                | Apply Delete                             |                                                    |           |

Once added, a window appears with a list of configured modulators "Configured modulators", "Status" with the status of modulator, Actual values of the measured quantities. You can send

broadcast commands or control luminaire status there (the display in this window is dependent on the type of connected modulator and type of communication - one way or two way) and "Group setpoints", where the group of luminaires and their currently set value are displayed. In this tab you can configurate characteristics, when motion will be detected. You find detailed manual for motion settings after opening this <u>link.</u>

| Overview Modulators Group | s Luminaires Chargers Site Advanced + |                 |          |                                                   |        |  |
|---------------------------|---------------------------------------|-----------------|----------|---------------------------------------------------|--------|--|
|                           |                                       |                 |          | Configuration RUN + Modulator 1 + 30.7.2018 12:11 | 9 Stat |  |
| Configured modulators     | Status                                | Motion          | settings | Group setpoints                                   |        |  |
| ((m))                     | 1                                     | Enabled:        | No       | Group                                             | Por    |  |
|                           |                                       |                 | Apply    | #18 (group1)                                      | 24     |  |
|                           | PSM State:<br>READY [20]              | Eade sten (ms): |          | #19 (#round?)                                     | 24     |  |
|                           |                                       | rade step (ms). |          | and Groups)                                       |        |  |
|                           | Modulator class:                      |                 | Apply    | #20 (group3)                                      | 24     |  |
|                           | He defense and the                    |                 |          | #21 (group4)                                      | 24     |  |
|                           | OK after coding [2]                   |                 |          |                                                   |        |  |
|                           |                                       |                 |          |                                                   |        |  |
|                           | 217                                   |                 |          |                                                   |        |  |
|                           |                                       |                 |          |                                                   |        |  |
|                           | Command queue length:                 |                 |          |                                                   |        |  |
|                           |                                       |                 |          |                                                   |        |  |
|                           | Setpoint [%]:                         |                 |          |                                                   |        |  |
|                           |                                       |                 |          |                                                   |        |  |
|                           | Modulator temperature ["C]:           |                 |          |                                                   |        |  |
|                           | 30.00                                 |                 |          |                                                   |        |  |
|                           | Voltage [V]:                          |                 |          |                                                   |        |  |
|                           | 244                                   | 244             |          |                                                   |        |  |
|                           | Current [A]:                          |                 |          |                                                   |        |  |
|                           | 0.9 2018-07-27 12:32:23.278 + Meas    |                 |          |                                                   |        |  |
|                           | Current measurement period [s]:       |                 |          |                                                   |        |  |
|                           |                                       |                 |          |                                                   |        |  |
|                           | Luminaire state:                      |                 |          |                                                   |        |  |
|                           |                                       |                 |          |                                                   |        |  |
|                           | 0@13 2018-07-28 21:03:03.632 Get stat |                 |          |                                                   |        |  |

State of modulation unit (modulator state) is indicated by a code. Overview of all codes is shown in this table:

| State code | State                    | Description                                                                                                    |
|------------|--------------------------|----------------------------------------------------------------------------------------------------|
| 0x01       | Ok                       | The device is ready for coding                                                                                                    |
| 0x02       | Ok after coding          | This code is returned at the first request on state of successful coding                                                             |
| 0x03       | Overheat during coding   | This code is returned if the device was overheated during coding, thus the coding was not successful.                                |
| 0x04       | Coding                   | This code is returned if the coding has not finished yet and there is no error                                                       |
| 0x05       | Overheat                 | Information of an overheated device. It is necessary to wait for its cool-down                                                       |
| 0x06       | Missing power supply     | Information that there is no power supply connected to the power modulators                                                          |
| 0x07       | Other error              | Other specified problem                                                                                                    |
| 0x08       | Modulator error          | Hardware problem on some of the modulators or an overload                                                                            |
| 0x09       | Measuring                | Device is measuring current or receiving luminaire response                                                                          |
| 0x0A       | Overheat after coding    | This code is returned if the device was overheated after successful coding. After read, state changes to 0x0005 - Overheat.          |
| 0x0B       | Overvoltage              | Information that was measured overvoltage (voltage over 260V). It is necessary to wait for normal voltage                            |
| 0x0C       | Overvoltage after coding | This code is returned if the device measured overvoltage after successful coding. After read, state changes to 0x000B - Overvoltage. |

### 3.4 Groups tab

It allows to create, edit and directly control of groups of luminaires.

## 3.5 Luminaires tab

It allows to add and edit individual luminaires, allocate them to groups, check their status, save them on the map via GPS coordinates and control.

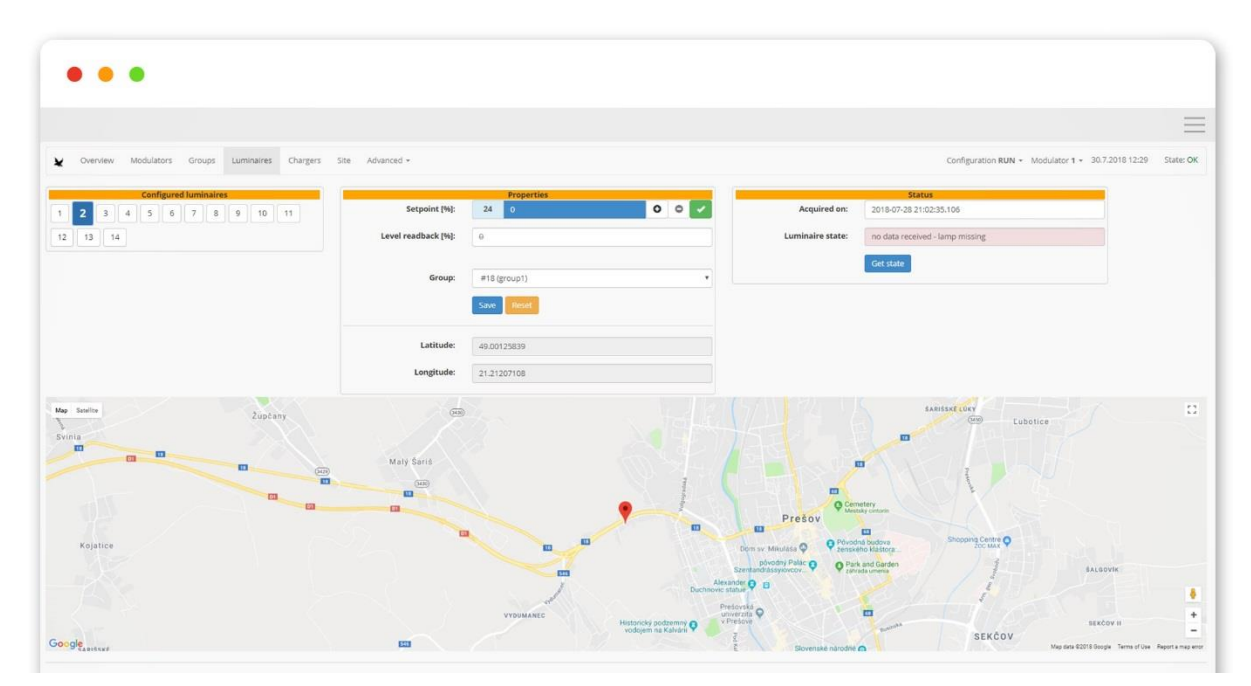

#### 3.6 Chargers tab

It allows to configure and monitor the status of EV chargers, enabled/disable charging, set up maximum charging current and current limit and measure of current on all lines.

| • • •                                   |                     |                                                      |                    |                                                   |      |
|-----------------------------------------|---------------------|------------------------------------------------------|--------------------|---------------------------------------------------|------|
|                                         |                     |                                                      |                    |                                                   |      |
| Overview Modulators Groups Luminaires C | argers Site Advance |                                                      |                    | Configuration RUN - Modulator 1 - 30.7.2018 13:49 | Stat |
| Configured lumichargers                 | Status:             | Properties<br>0 vehicle-not-connected (11 hours ago) | ∳ Query            |                                                   |      |
|                                         | Charging:           | Enabled                                              | ゆ Enable ゆ Disable |                                                   |      |
|                                         | Charging current:   | 0 6                                                  | 0 0 🗸              |                                                   |      |
|                                         | Current limit:      | 16 6                                                 | 0 0 🗸              |                                                   |      |
|                                         | L1 current:         | 0-0 A (11 hours ago)                                 |                    |                                                   |      |
|                                         | L2 current:         | 0:0 A (11 hours ago)                                 |                    |                                                   |      |
|                                         | L3 current:         | 0.0 A (11 hours ago)                                 |                    |                                                   |      |
|                                         | Latitude:           | 48,7135                                              |                    |                                                   |      |
|                                         | Longitude:          | 19.0887                                              |                    |                                                   |      |
|                                         |                     |                                                      |                    |                                                   |      |

#### 3.7 Site tab

By entering and confirming the GPS coordinates of the cabinet, Falcon automatically displays the sunrise and sunset astronomical time.

| •••                   |           |                                    |                                                             |
|-----------------------|-----------|------------------------------------|-------------------------------------------------------------|
|                       |           |                                    | =                                                           |
| ¥ Overview Modulators | Groups Li | uminaires Chargers Site Advanced + | Configuration RUN + Modulator 1 + 30.7.2018 12:32 State: OK |
| Location              |           |                                    |                                                             |
|                       | Latitude  | 49.00121931                        |                                                             |
|                       | Longitude | 21.21202638                        |                                                             |
|                       | Sunrise   | 05:04                              |                                                             |
|                       | Sunset    | 20:17                              |                                                             |
|                       |           | ✓Save                              |                                                             |
| Documentation         |           |                                    |                                                             |
| + Add document        |           |                                    |                                                             |

#### 3.8 Advanced

In tabs Advanced is possible to make certain changes to settings in this tab:

|                                                                                               | verview                                                                                                 | Modulators                                                              | Groups                                                                                                    | Luminaires                                                                                                    | Chargers                                                                                                    | Site                                                                    | Advanced -                                                                                                    |                                       |
|-----------------------------------------------------------------------------------------------|----------------------------------------------------------------------------------------------------|-------------------------------------------------------------------------|----------------------------------------------------------------------------------------------------|----------------------------------------------------------------------------------------------------|----------------------------------------------------------------------------------------------------|-------------------------------------------------------------------------|----------------------------------------------------------------------------------------------------|---------------------------------------|
| iystem o                                                                                      | overview                                                                                                |                                                                         |                                                                                                    |                                                                                                    |                                                                                                    |                                                                         | Communications<br>Remote IO                                                                                                    |                                       |
| Power m                                                                                       | eter                                                                                                    | 0.0-C                                                                   |                                                                                                    |                                                                                                    | inne                                                                                                    |                                                                         | SSR<br>Scheduler<br>Astroclock<br>Rules<br>Alarms<br>Variables                                                                                         | 0 13.40                               |
| 1<br>12<br>1<br>1<br>12<br>1<br>1<br>1<br>1<br>1<br>1<br>1<br>1<br>1<br>1<br>1<br>1<br>1<br>1 | 239.6<br>415.9<br>0.0 A<br>50.0 H<br>0.0 W<br>0.0 V<br>0.0 V<br>0.5<br>9999.<br>5170.<br>5230.<br>-786. | V<br>V<br>Hz<br>A<br>A<br>A<br>7<br>W<br>h<br>2<br>VA<br>h<br>7<br>VArh | V <sub>2</sub><br>V <sub>23</sub><br>I <sub>2</sub><br>F <sub>2</sub><br>P <sub>2</sub><br>S <sub>2</sub><br>Q <sub>2</sub><br>PF <sub>2</sub><br>PFLC <sub>2</sub><br>E <sub>2</sub><br>ES <sub>2</sub><br>EQ <sub>2</sub> | 240.7 V<br>416.7 V<br>0.0 A<br>50.0 Hz<br>0.0 W<br>0.0 VA<br>0.0 VAr<br>0.1<br>9999.0<br>4983.5 Wh<br>5031.7 VAh<br>-694.5 VArh | V <sub>3</sub><br>V <sub>31</sub><br>I <sub>3</sub><br>F <sub>3</sub><br>P <sub>3</sub><br>Q <sub>3</sub><br>PF <sub>3</sub><br>PFLC<br>E <sub>3</sub><br>EQ <sub>3</sub> | 2<br>4<br>0<br>5<br>0<br>0<br>0<br>0<br>1<br>3<br>9<br>9<br>2<br>2<br>2 | Messaging<br>Maintenance<br>0.0 A C<br>60.0 Hz P<br>0.0 VA<br>0.0 VA<br>0.0 VA<br>0.0 VA<br>1.0 VAr<br>0.0<br>0.0<br>275.5 Wh<br>275.5 VAh<br>2.4 VArh | 0.0 W<br>0.0 W<br>F 0.0<br>FLC 9999.0 |

#### 3.8.1 Communications tab

It allows to setting RS485 communication values. Due to high network interference is a probability that not all modulation commands will be executed. Therefore, in the Modulations tab, it is possible to set the number of repeating modulation commands.

| • • •                                                   |            |                                                       |
|---------------------------------------------------------|------------|-------------------------------------------------------|
|                                                         |            |                                                       |
| Overview Modulators Groups Luminaires Chargers Site Adv | nced -     | Configuration RUN + Modulator 1 + 30.7.2018 12:37 Sta |
| S485 settings                                           | Modulation |                                                       |
| evice pnt (\$TTY_PNT)                                   | 0          |                                                       |
| 9600                                                    |            |                                                       |
| arity:                                                  |            |                                                       |
| none                                                    |            |                                                       |

#### 3.8.2 Remote IO tab

Most common IO modules available on the market can be connected to the unit. In this tab you add IO modules as well as the number of their digital inputs and outputs. Their list is displayed in the "Digital inputs" tab or "SSR" tab.

|                                                                                                    | Ξ |
|----------------------------------------------------------------------------------------------------|---|
| Overview Modulators Groups Luminaines Chargers Site Advanced + Configuration EDIT + Modulator 1 + 30.7.2018.12.39 State O | ĸ |
| 56 C                                                                                                    |   |
|                                                                                                    |   |
| er of digital inputs:                                                                                                    |   |
|                                                                                                    |   |
| er of digital outputs:                                                                                                    |   |
|                                                                                                    |   |
|                                                                                                    |   |
| nodule -                                                                                                    |   |

#### 3.8.3 Digital Inputs tab

It displays 4 digital inputs of the unit (shown as # 0 - # 3) and possibly other inputs of connected IO modules displayed from # 1100. Each input can be configured separately, assign a function and polarity. If you use Streetlite, it is necessary to fill in the "Purpose" window with one of the offered options.

| • • •                                          |                    |   |                   |   |                                                            |
|------------------------------------------------|--------------------|---|-------------------|---|------------------------------------------------------------|
|                                                |                    |   |                   |   |                                                            |
|                                                |                    |   |                   |   |                                                            |
|                                                |                    |   |                   |   | =                                                          |
| V Overview Modulators Groups Luminaires Charge | rs Site Advanced • |   |                   |   | Configuration RUN + Modulator 1 + 30.7.2018 12:41 State: 0 |
| igital input:                                  | Digital input:     |   | Digital input:    |   | Digital input:                                             |
| *0                                             | #1                 |   | #2                |   | #3                                                         |
| escription:                                    | Description:       |   | Description:      |   | Description:                                               |
|                                                | Door contact       |   | AC fail input     |   | Darkness sensor                                            |
| urpose:                                        | Purpose:           |   | Purpose:          |   | Purpose:                                                   |
| Power meter                                    | Door contact       | • | Power fail        | • | Darkness sensor                                            |
| olarity:                                       | Polarity:          |   | Polarity:         |   | Polarity:                                                  |
| Normally-Opened                                | Normally-Opened    | * | Normally-Opened   | * | Normally-Closed                                            |
| alse level name:                               | False level name:  |   | False level name: |   | False level name:                                          |
| 0                                              | closed             |   | good              |   | day                                                        |
| rue level name:                                | True level name:   |   | True level name:  |   | True level name:                                           |
| 1                                              | open               |   | fail              |   | night                                                      |
| arrent value:                                  | Current value:     |   | Current value:    |   | Current value:                                             |
|                                                | all                |   | 0#                |   | 0#                                                         |

#### 3.8.4 SSR tab

The control unit has 2 outputs for control of semiconductor or suitable mechanical relays marked as 1,2 or other outputs after connection of IO modules and marked with the number 1125.

| • • •                                                         |                |             |                                                          |
|---------------------------------------------------------------|----------------|-------------|----------------------------------------------------------|
|                                                               |                |             |                                                          |
|                                                               |                |             | =                                                        |
|                                                               |                |             |                                                          |
| Verview Modulators Groups Luminaires Chargers Site Advanced - |                |             | Configuration RUN • Modulator 1 • 30.7.2018 12:43 State: |
| R                                                             | SSR:           |             |                                                          |
| 1                                                             | 2              |             |                                                          |
| irrent value:                                                 | Current value: |             |                                                          |
| fi                                                            | off            |             |                                                          |
| tpoint:                                                       | Setpoint:      |             |                                                          |
| Off Change to +                                               | off            | Change to + |                                                          |
| Set                                                           | Set            |             |                                                          |
|                                                               |                |             |                                                          |

#### 3.8.5 Scheduler tab

It allows to set up a time schedule in <u>Cron format</u> for: modulator, group, luminaire, temporary value for modulator, group and luminaire, SSR or digital output, light status reading, alarm activation, deactivation and management, and restoration of the last commands. The temporary command function allows you to send a command without saving, which means you will not figure out when you restore the last commands.

| 0 | wervlew Modulators Groups Luminain | es Chargers Site Advance | d <b>-</b> |         | Configuration RUN + Modulator 1 + 30.7.2018 12:44 | State |
|---|------------------------------------|--------------------------|------------|---------|---------------------------------------------------|-------|
|   | Target                             | Schedule                 | Action     | Enabled | Interval:                                         |       |
|   | Modulator 1 Group 18               | 24 23 * * *              | Set 24     | true    | • *****                                           |       |
|   | Modulator 1 Group 19               | 24 23 * * *              | Set 24     | true    | minute (0-59): every • a each 2 and               |       |
|   | Modulator 1 Group 20               | 24 23 * * *              | Set 24     | true    | hour [0-59]: every • each 2 -nd                   |       |
|   | Modulator 1 Group 21               | 24 23 * * *              | Set 24     | true    | day of month [1-31]: every • E each 2 -nd         |       |
|   |                                    |                          |            |         | (sur, mor, tue,sur) Action type:                  |       |
|   |                                    |                          |            |         | Group setpoint                                    |       |
|   |                                    |                          |            |         | Group:                                            |       |
|   |                                    |                          |            |         | Modulator #1 Group #16                            |       |
|   |                                    |                          |            |         | 24                                                |       |
|   |                                    |                          |            |         | Enabled                                           |       |
|   |                                    |                          |            |         | Sum Cherrit                                       |       |
|   |                                    |                          |            |         | Survey Control                                    |       |

#### 3.8.6 Astroclock tab

The basis of lighting control is astronomical sunrise and sunset. This tab allows to define rules based on sunrise and sunset times, which are determined based on GPS position of the unit defined in the Site tab.

| Overview Modulators Groups Luminaires Char<br>Sunlight on 21.6.: 04:30 - 20:43     Sunlight on 21.1.2.: 07:26 - 15:39     Target Event | ters Site Advanced + Sunlight today: 05:04 - 20:17 |        |         | Configuration RUN + Modulator 1 + 30.7.201812-45 State |
|----------------------------------------------------------------------------------------------------|----------------------------------------------------|--------|---------|--------------------------------------------------------|
| Target         Event           Value         Sumight on 21.12.: 0726 - 1539                                                            | Sunlight today: 05:04 - 20:17                      |        |         |                                                        |
| Target Event                                                                                                    |                                                    |        |         |                                                        |
| Mark June 1 Course 10                                                                                                    |                                                    | Action | Enabled | Event:                                                 |
| Moonator 1 Group 10 30 minutes                                                                                                    | before sunset                                      | Set 76 | true    | sunset                                                 |
| Modulator 1 Group 19 30 minutes                                                                                                    | before sunset                                      | Set 76 | true    | Offset (min):                                          |
| Modulator 1 Group 20 30 minutes                                                                                                    | before sunset                                      | Set 76 | true    | -30                                                    |
| Modulator 1 Group 21 30 minutes                                                                                                    | before sunset                                      | Set 76 | true    | Action type:                                           |
|                                                                                                    |                                                    |        |         | Group setpoint                                         |
| able Disable Delete Add                                                                                                    |                                                    |        |         | Group:                                                 |
|                                                                                                    |                                                    |        |         | mouseur = 1 Group = 16                                 |
|                                                                                                    |                                                    |        |         | setpoint [wp:<br>76                                    |
|                                                                                                    |                                                    |        |         | # Enabled                                              |
|                                                                                                    |                                                    |        |         | Save Cancel                                            |
|                                                                                                    |                                                    |        |         |                                                        |

#### 3.8.7 Rules tab

It defines rules that unit will be automatically respond. These events are high / low currents or voltages, digital inputs, modulator and luminaires fault etc. If an event is to be an alarm, it must first be created in the alarm card. Some features are only available when using two way control.

| Overview Modulators Groups | Luminaires Chargers Site Advance | d - |                         |              | Configurat             | ion RUN | N • Modulator 1 • 30.7.2018 12:47 | Sta |
|----------------------------|----------------------------------|-----|-------------------------|--------------|------------------------|---------|-----------------------------------|-----|
| ent definitions            |                                  |     |                         |              |                        |         |                                   |     |
| rigger type:               | Action type:                     |     | Trigger type:           | Action type: | Trigger type:          |         | Action type:                      |     |
| Digital input change       | SSR setpoint                     |     | Modulator under-current | Manage alarm | Modulator over-current |         | Manage alarm                      |     |
| igital Input:              | SSR:                             |     | Modulator:              | Alarm:       | Modulator:             |         | Alarm:                            |     |
| #3                         | • 55R #1                         | *   | Modulator #1            | ALARMSLbc1   | Modulator #1           |         | ALARMSLac1                        |     |
| etpoint:                   | Setpoint:                        |     | Reference value:        | Authority:   | Reference value:       |         | Authority:                        |     |
| True                       | • Off                            | •   | -2                      | StreetLite   | 2                      |         | StreetLite                        |     |
| Remove                     |                                  |     | Remove                  |              | Remove                 |         |                                   |     |
| rigger type:               | Action type:                     |     | Trigger type:           | Action type: | Trigger type:          |         | Action type:                      |     |
| Digital input change       | Manage alarm                     |     | Digital input change    | Manage alarm | Lightpoint error       |         | Manage alarm                      |     |
| igital Input:              | Alarm:                           |     | Digital Input:          | Alarm:       | Threshold:             |         | Alarm:                            |     |
| #2                         | ALARMSLpo                        |     | #1 *                    | ALARMSLdo    | 2                      |         | ALARMSLIe                         |     |
| etpoint:                   | Authority:                       |     | Setpoint:               | Authority:   |                        |         | Authority:                        |     |
| False                      | * StreetLite                     |     | False                   | StreetLite   |                        |         | StreetLite                        |     |
|                            |                                  |     | Remove                  |              | Remove                 |         |                                   |     |

#### 3.8.8 Alarms tab

It allows to create, edit or delete alarms. We assign name alarm, fault name, severity from 0 to 100, where 0 is the highest severity, set alarm confirmation, and archive events. Alarms can be activated or deactivated if needed. In case of alarm activation (yellow color), user can mark it as acknowledged (so that it is easy to tell old alarms being resolved from new ones).

| J 🚽 🔍                                    |                         |          |            |                         |                                                        |
|------------------------------------------|-------------------------|----------|------------|-------------------------|--------------------------------------------------------|
|                                          |                         |          |            |                         |                                                        |
|                                          |                         |          |            |                         |                                                        |
| Overview Modulators Groups Luminaires Ch | hargers Site Advanced - |          |            | Cr.                     | infiguration RUN + Modulator 1 + 30.7.2018 12:47 State |
| system status: Disabled 🖌 Enable         |                         |          |            |                         |                                                        |
|                                          | Description             | Severity | State      | Timestamp               | Authority                                              |
| ASLac1                                   | ALARMSLac1              | 50       | INACT, ACK | 2018-07-27 12:32:23.307 |                                                        |
| ASLbc1                                   | ALARMSLbc1              | 50       | INACT, ACK | 2018-07-27 12:32:23.308 |                                                        |
| ASLdo 🗸 ACK                              | ALARMSLdo               | 50       | ACT, UNACK | 2018-07-27 12:32:23,477 | StreetLite                                             |
| /SLle                                    | ALARMSLIe               | 50       | INACT, ACK | 2018-07-27 12:32:23.309 |                                                        |
| ASLpo 🗸 ACK                              | ALARMSLpo               | 50       | ACT.UNACK  | 2018-07-27 12:32:23:498 | StreetLite                                             |
|                                          |                         |          |            |                         |                                                        |

#### 3.8.9 Variables tab

It allows to set up variables at which the event changes (alarm ... )

| • • •                                                   |                 |                |              |       |           |                           |                 |           |
|---------------------------------------------------------|-----------------|----------------|--------------|-------|-----------|---------------------------|-----------------|-----------|
|                                                         |                 |                |              |       |           |                           |                 |           |
| Overview Modulators Groups Luminaires Chargers          | Site Advanced • |                |              |       | Configura | tion EDIT + Modulator 1 + | 30.7.2018 13:46 | State: OK |
| tou are now editing a working copy. O Save working copy | king copy       |                |              |       |           |                           |                 |           |
| fariable definitions                                    |                 |                |              |       |           |                           |                 |           |
| Name Value Initial value                                | Persistent      | Name:          | VARO         |       | *         |                           |                 |           |
| VARD                                                    |                 | Value:         |              | ✓ Set |           |                           |                 |           |
|                                                         |                 | Initial value: | 1            |       |           |                           |                 |           |
|                                                         |                 | Persistent:    | Persistent   |       |           |                           |                 |           |
|                                                         |                 |                | Apply Revert |       | *         |                           |                 |           |
| Add variable Remove variable                            |                 |                |              |       |           |                           |                 |           |
|                                                         |                 |                |              |       |           |                           |                 |           |

#### 3.8.10 Messaging tab

Another part of setting up alarms is setting up text messages. In "Email action" it is the possible to set up the recipient and the text of a specific alarm message. In "Alarm criteria" you can set up the conditions, when email is sent. For more detailed instructions on how to set up alarms and send messages, click on this <u>link.</u>

|                                    |                                                             |                                     |                                                         | Configura      | ation RUN + Modulator 1 + 30.7.2018 12:48 Sta                          |
|------------------------------------|-------------------------------------------------------------|-------------------------------------|---------------------------------------------------------|----------------|------------------------------------------------------------------------|
|                                    |                                                             |                                     |                                                         |                |                                                                        |
| arm-Email rules                    | natribed                                                    |                                     |                                                         |                |                                                                        |
| Following placeholders can be used | in email action subject and body: \$ALARM_NAME, \$ALARM_DES | CRIPTION, SALARM_SEVERITY, SALARM_S | TATE, SALARM_TIMESTAMP, SALARM_DATETIME, SALARM_AUTHORI | ITY.           |                                                                        |
| Varm critoria                      | E-Mail SMS<br>Sender:                                       | Alarm criteria                      | E-Mail action E-Mail SMS                                | Alarmational   | E-Mail action E-Mol                                                    |
| ALARMSLbc1                         | falcon@seakenergetics.com                                   | ALARMSLac1                          | falcon@seakenergetics.com                               | ALARMSLpo      | falcon@seakenergetics.com                                              |
| Name pattern:                      | Recipients:                                                 | Name pattern:                       | Recipients:                                             | Name pattern:  | Recipients:                                                            |
|                                    | jozef.jure@seakenergetics.com                               |                                     | jozef.jure@seakenergetics.com                           |                | Jozef.jure@seakenergetics.com                                          |
| From severity:                     | Subject:                                                    | From severity:                      | Subject:                                                | From severity: | Subject:                                                               |
| 50                                 | alarm                                                       | 50                                  | alarm                                                   | 50             | alarm                                                                  |
| o severity:                        | Body:                                                       | To severity:                        | Body:                                                   | To severity:   | Body:                                                                  |
| 50                                 | SALARM_NAME_SALARM_DESCRIPTION.                             | 50                                  | SALARM_NAME. SALARM_DESCRIPTION.                        | 50             | \$ALARM_NAME, \$ALARM_DESCRIPTION,<br>\$ALARM_SEVERITY, \$ALARM_STATE. |
| State:                             |                                                             | State:                              | Automation and an and a second at                       | State:         |                                                                        |
| •                                  |                                                             |                                     | •                                                       | •              |                                                                        |
| Remove                             |                                                             | Remove                              |                                                         | Remove         |                                                                        |
| Alarm criteria                     | E-Mail action                                               | Alarm criteria                      | E-Mail action E-Mail SMS                                |                |                                                                        |
| Name:                              | Sender:                                                     | Name:                               | Sender:                                                 |                |                                                                        |
| ALARMSLdo •                        | falcon@seakenergetics.com                                   | ALARMSLIe                           | falcon@seakenergetics.com                               |                |                                                                        |
| Name pattern:                      | Recipients:                                                 | Name pattern:                       | Recipients:                                             |                |                                                                        |
|                                    | jozef.jure@seakenergetics.com                               |                                     | jozef].jure@seakenergetics.com                          |                |                                                                        |
| From severity:                     | Subject:                                                    | From severity:                      | Subject:                                                |                |                                                                        |
| 50                                 | alarm                                                       | 50                                  | test22                                                  |                |                                                                        |
| To severity:                       | Body:                                                       | To severity:                        | Body:                                                   |                |                                                                        |
|                                    | SALARM_NAME, SALARM_DESCRIPTION.                            | 50                                  | xxx porucha svietidiel                                  |                |                                                                        |
| 50                                 | SALAMME SEVENITY SALAMME STATE                              |                                     | 1.                                                      |                |                                                                        |
| 50<br>State:                       | SALARM_SEVENTY, SALARM_STATE,                               | State:                              |                                                         |                |                                                                        |
| 50<br>State:                       | SALARM_SEVERITY, SALARM_STATE                               | State:                              | •                                                       |                |                                                                        |

#### 3.8.11 Maintenance

This tab allows to export all settings to file and in the case of recovery, upload these settings again from this file.

| • • •                                                         |                                                             |
|---------------------------------------------------------------|-------------------------------------------------------------|
|                                                               | =                                                           |
| Verview Modulators Groups Luminaires Chargers Site Advanced - | Configuration RUN + Modulator 1 + 30.7.2018 13:50 State: OK |
| Backup & restore configuration                                |                                                             |
| (Ø Bachup                                                     |                                                             |
| Choose file   No file chosen                                  |                                                             |
| Restore                                                       |                                                             |
|                                                               |                                                             |